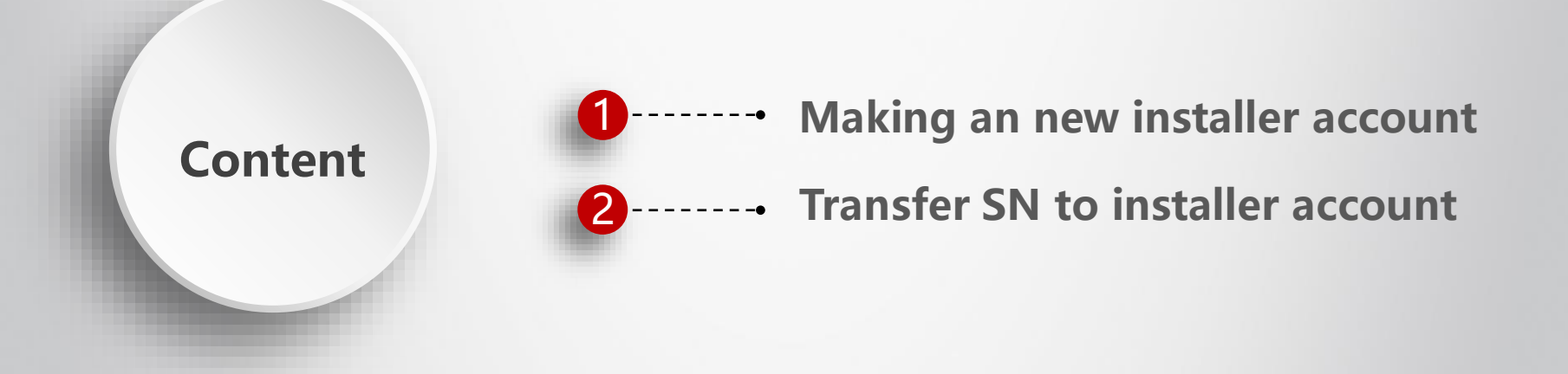

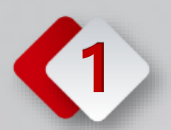

# Making an new installer account

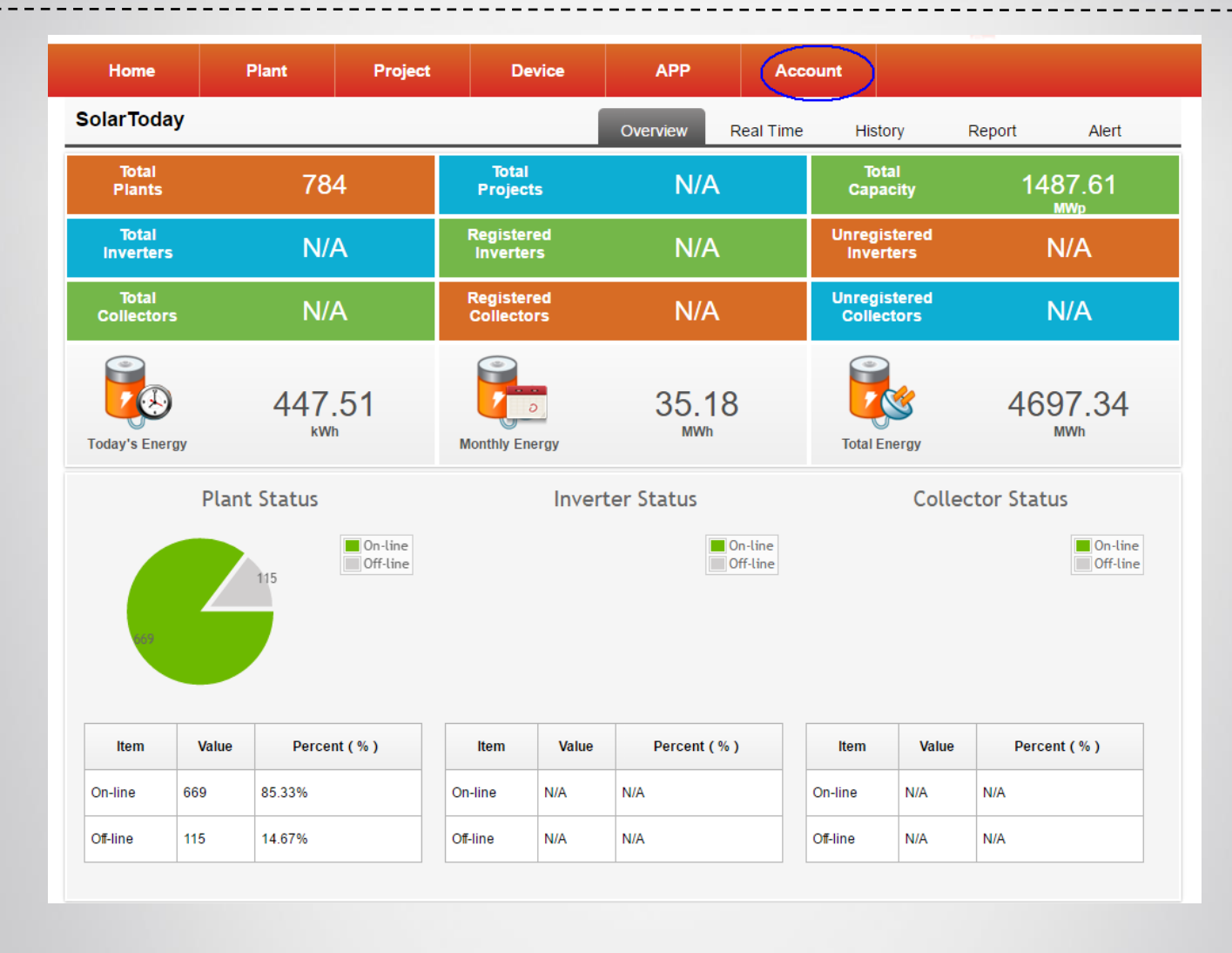

- Login distributor account.
- Click "Account" to choose the option of installer.

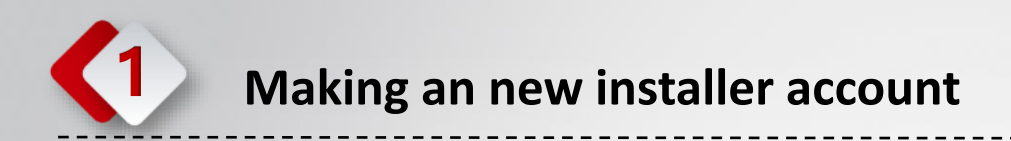

| ווד ודש        |                   |                                                        |            |                   |        |
|----------------|-------------------|--------------------------------------------------------|------------|-------------------|--------|
| ofile Password | Parameter Distrib | utors Installers                                       |            |                   |        |
| Page 1 o       | f 1 🕨 🔰 😋         |                                                        | Keywords   |                   | Search |
| No.            | User Name         | Company Name                                           | Phone      | Actions           |        |
| 1              | info@solarturn.nl | SolarTurn                                              | 0237112125 | Edit Company Name | Delete |
|                | c                 | User Name<br>Email<br>ompany Name<br>Phone<br>Location | *          |                   |        |

- Click "Add", then fill in the information of installer.
- Click "OK" to create a new installer account.

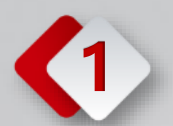

Home

Profile

Password

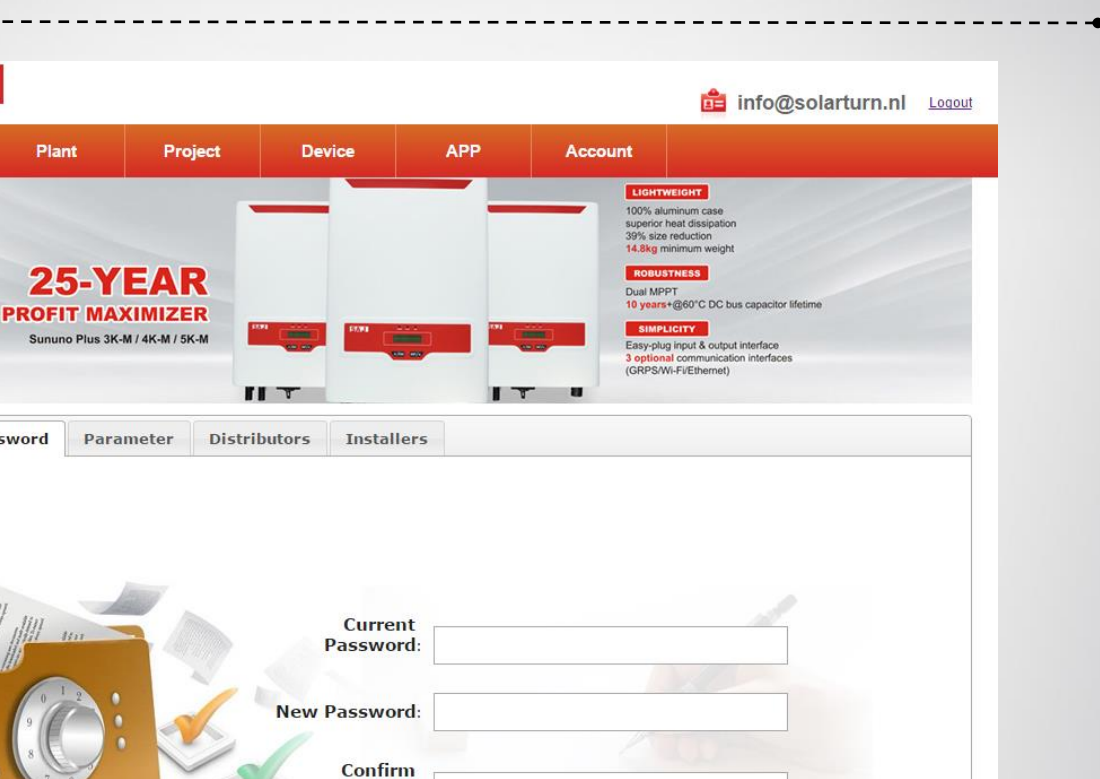

OK

SAJ

- Login the new installer account.
- User name is email address.
- Password is 123456. \*
- Choose the option of password to set your own password. \*

Password:

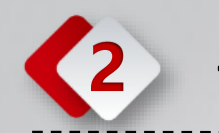

### **Transfer SN to installer account**

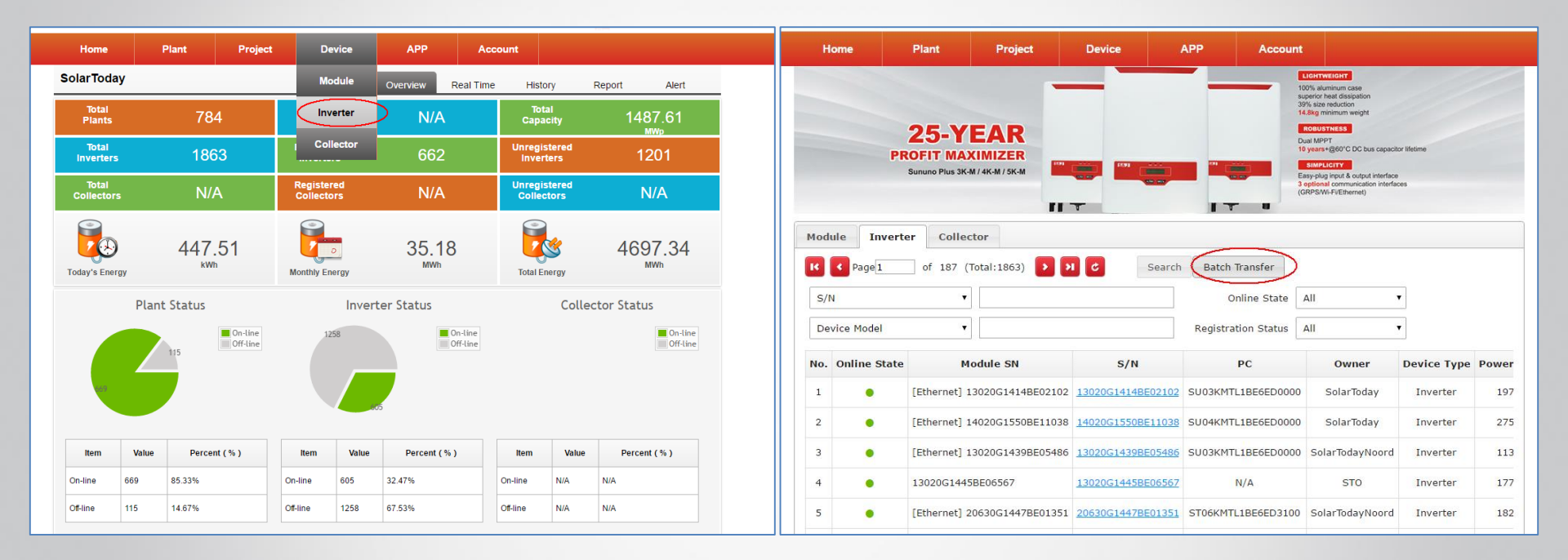

- Login your distributor account.
- Choose the option "inverter" to inverter management page.
- Click "Batch Transfer" to inverter transfer page.

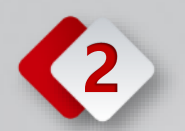

## **Transfer SN to installer account**

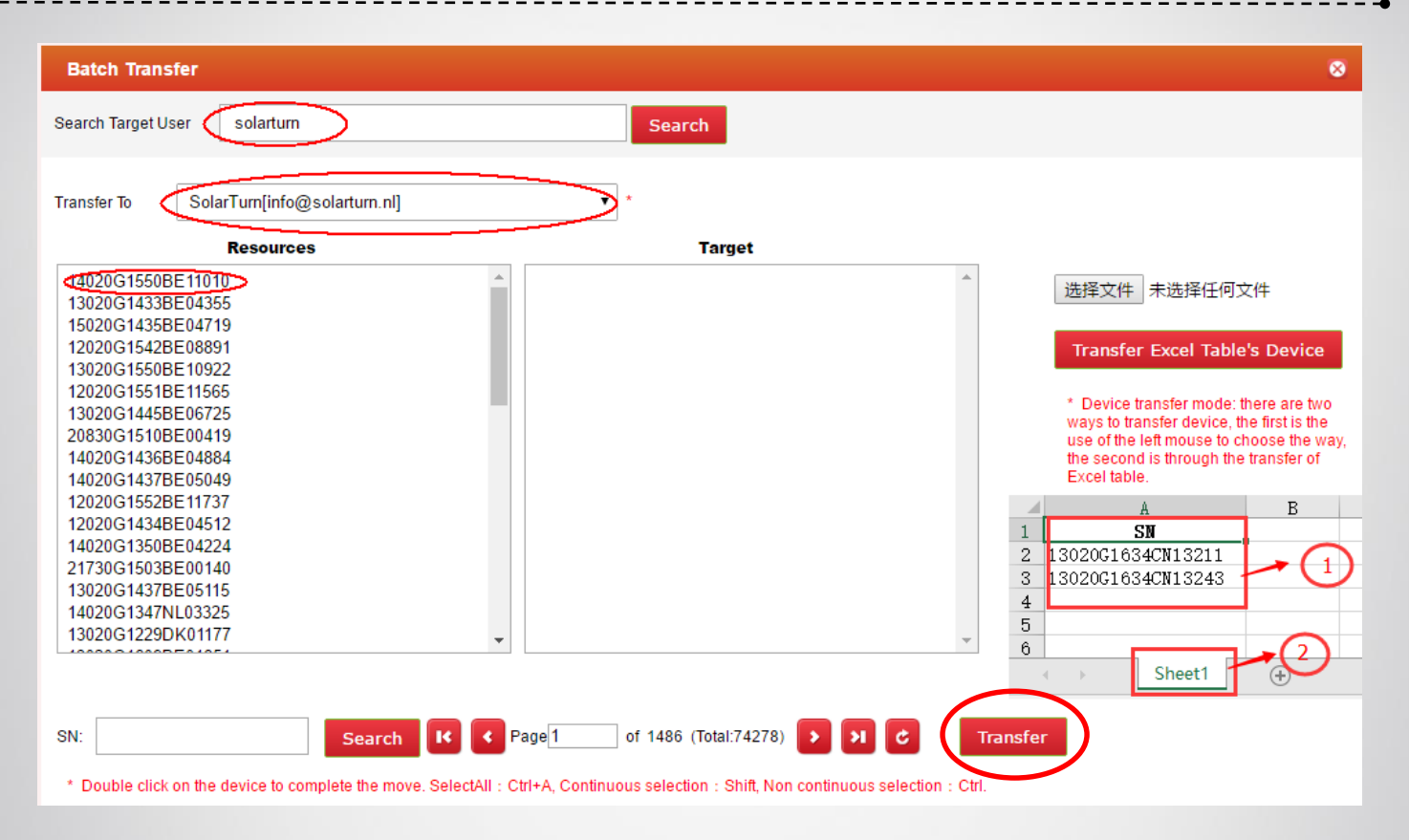

SAJ

#### **Option 1:**

- Enter the keywords to search the installer account which you created.
- Double click on the SN number from Resources to Target.
- Click the "Transfer" to complete the move.
- Then you can check the data of solar plant in installer account.

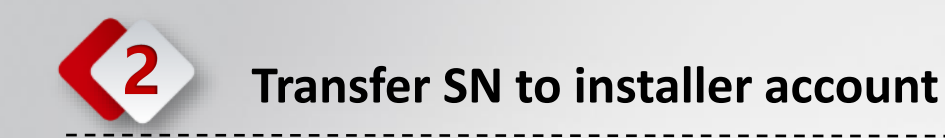

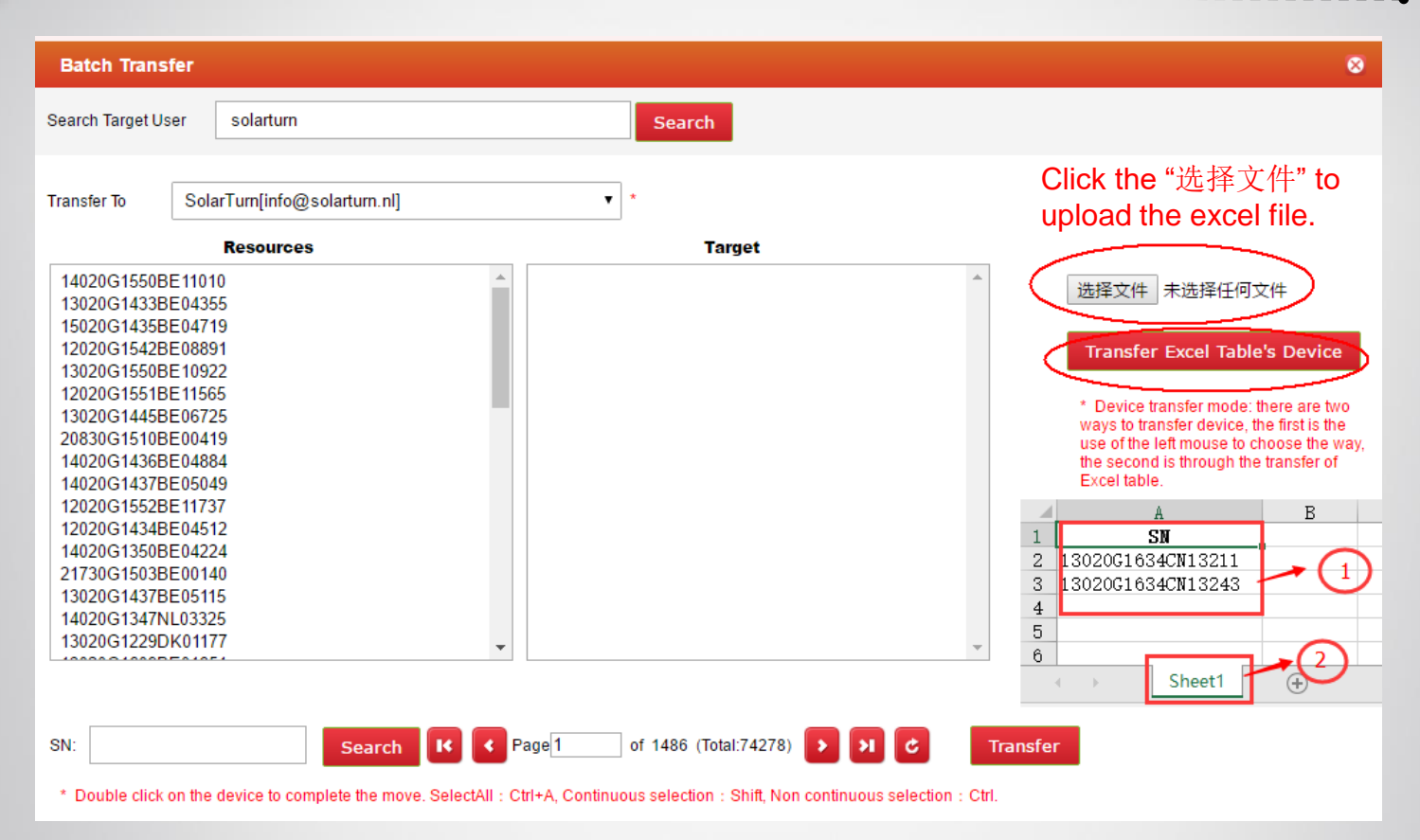

#### **Option 2:**

- Enter the keywords to search the installer account which you created.
- Make a excel files which have SN number.
- Select the excel file to transfer page
- Click the "Transfer Excel Table's Device" to complete the move.
- Then you can check the data of solar plant in installer account.

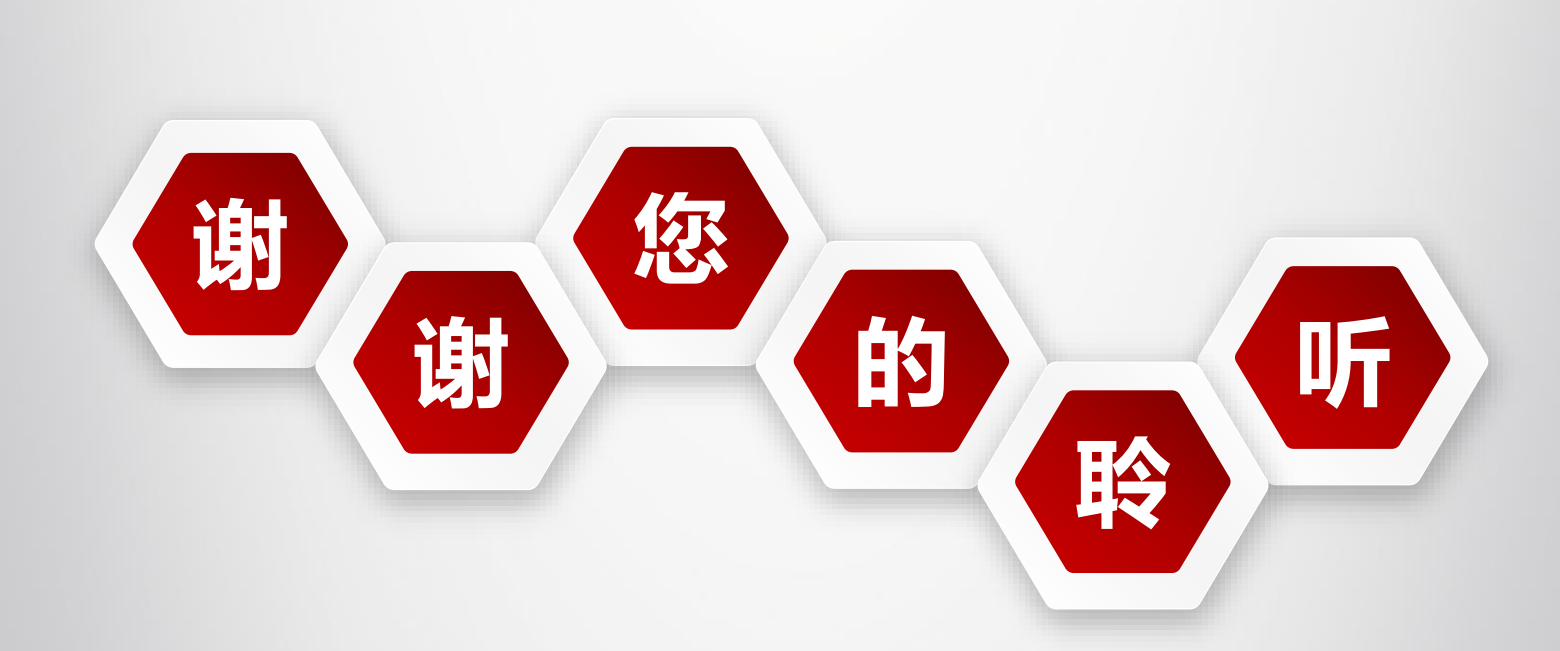